# **SmartCall Messenger Process Flow**

## HTTPS://hmeapps.com/smartcall25

Connection uses TLS 1.2

Encrypted using AES\_256\_CBC, with HMAC-SHA1 for message authentication and ECDHE\_RSA as the key exchange mechanism

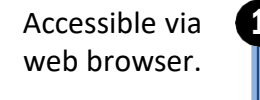

Direct input into web UI.

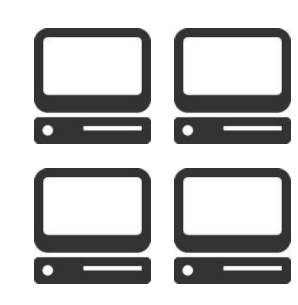

**RE: PHI** - Only <u>required</u> fields are single character input for name and pager or mobile #

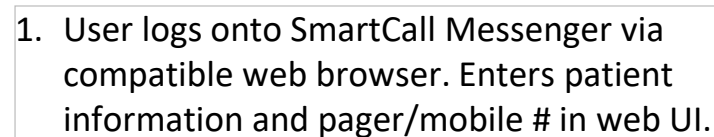

- When paging a pager, JavaScript tells web browser to compile a URL destined for local paging transmitter(s), example below.
- Command is forwarded from desktop web browser across local network to paging transmitter(s).
- If using a mobile #, command and message sent from cloud server to SMS aggregator for delivery to carriers, then phones via SMS.

http://10.0.10.50/send\_page.php?pager=1&... http://10.0.10.51/send\_page.php?pager=1&... http://10.0.10.52/send\_page.php?pager=1&... http://10.0.10.53/send\_page.php?pager=1&...

Note: Browser will consider this "mixed" content.

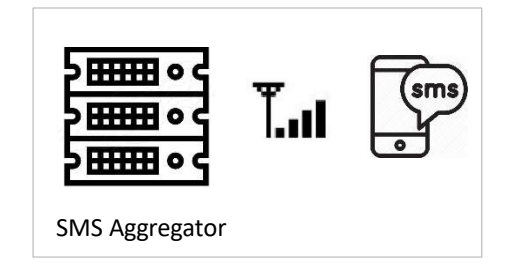

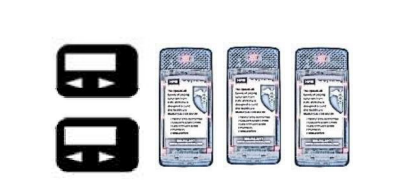

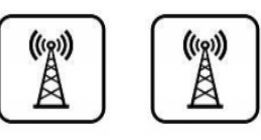

On-site paging transmitter(s) Local (HTTP) i.e. 10.0.xxx.xxx

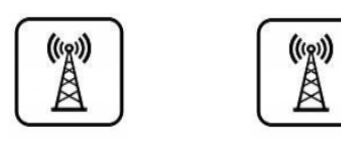

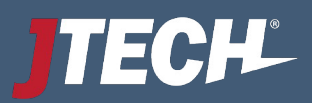

# **Managing Mixed Content**

The following information for managing mixed content is presented as a guide and does not replace diligence on behalf of the end user to ensure the security of their network. JTECH is not liable for any risk occurring as a result of changes to standard browser settings. Contact your IT administrator for any additional information.

### Microsoft Edge Ver. 109 or Higher

**Allow Insecure Content** 

- 1. Open Microsoft Edge.
- 2. Go to the website you want to allow: https://hmeapps.com/smartcall25/
- 3. Click the **lock icon** next to the URL in the address bar.
- 4. Select Permissions for this site or Site permissions.
- 5. Scroll down and find Insecure content.
- 6. Change it from **Block (default)** to **Allow**.
- 7. Refresh the page to apply the changes.

#### Direct access to site settings:

edge://settings/content/siteDetails?site=https://hmeapps.com/smartcall25/ For more information:

Learn how Microsoft Edge handles mixed content downloads | Microsoft Learn

## Mozilla Firefox Ver. 114 or Higher

**Allow Mixed Content** 

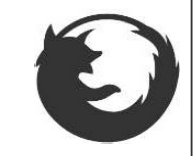

- 1. Open Firefox.
- 2. In the address bar, type: about:config
- 3. Press Enter and click Accept the Risk and Continue.
- 4. In the search bar, type: mixed content
- 5. Locate these two settings and double-click them to set as follows:
  - a. security.mixed\_content.block\_active\_content  $\rightarrow$  false
  - b. security.mixed\_content.block\_display\_content  $\rightarrow true$
- 6. This allows functions to work while locking only non-essential visuals.

For more information: Mixed content blocking in Firefox | Firefox Help

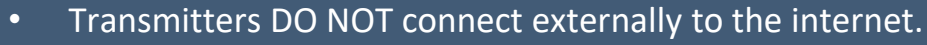

- Transmitters are assigned a static IP address behind the local firewall, i.e. 10.0.10.50
- Paging commands are directed to the transmitter(s) via URLs on the local network.
- The SmartCall web server is a secure HTTPS environment, the transmitter is on a local HTTP environment.
- Web browsers consider this "mixed content".
- Each browser has different configurations for managing mixed content.

### Google Chrome Ver. 110 or Higher

Allow Insecure Content

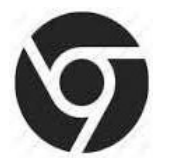

- 1. Open Google Chrome.
- 2. Go to the website where you want to allow: https://hmeapps.com/smartcall25/
- 3. Click the **lock icon** next to the URL in the address bar.
- 4. Click Site settings.
- 5. Scroll down to find Insecure content.
- 6. Change the setting from Block (default) to Allow.
- 7. Refresh the page to apply the changes

#### Direct access to site settings:

chrome://settings/content/siteDetails?site=https://hmeapps.com/smartcall25/ For more information:

https://support.google.com/chrome/answer/99020

Note: Touch devices, such as tablets and iPads have limited functionality and are NOT supported by JTECH.

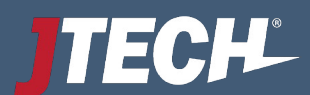